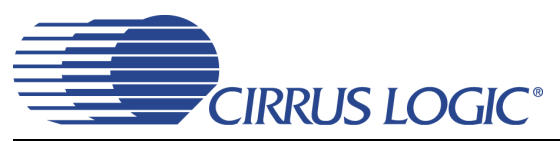

# CDB42L52

# **Evaluation Board for CS42L52**

### Features

- Stereo Analog Inputs
  - 4 Stereo Audio Jack Inputs, 2 of which can be Differential Microphone Inputs
  - Channel Mixer
- MUX'd Analog Output and Speaker Outputs
  - Headphone/Line Out Jack
  - Stereo Headphone Jack
  - Stereo Speaker Outputs w/Banana Jacks
- ♦ 8- to 96-kHz S/PDIF Interface
  - CS8416 Digital Audio Receiver
  - CS8406 Digital Audio Transmitter
- ♦ I/O Stake Headers
  - External Control Port Accessibility
  - External DSP Serial Audio I/O Accessibility
- Independent, Regulated Power Supplies
- ♦ 1.65 V to 3.3 V Logic Interface
- FlexGUI S/W Control Windows<sup>®</sup> Compatible
   Pre-Defined & User-Configurable Scripts

### Description

Using the CDB42L52 evaluation board is an ideal way to evaluate the CS42L52 CODEC. Use of the board requires an analog/digital signal source, an analyzer and power supplies. A Windows PC-compatible computer is also needed in order to configure the CS42L52 and the board functionality.

System timing can be provided by the CS8416, by the CS42L52 with supplied master clock, or via an I/O stake header with a DSP connected.

1/8th inch audio jacks are provided for the CS42L52 analog inputs and HP/Line outputs. Speaker driver outputs are via Banana jacks. Digital data I/O connections are via RCA phono or optical connectors to the CS8416 and CS8406 (S/PDIF Rx and Tx).

The Windows-based software GUI provided makes configuring the CDB42L52 easy. The software communicates through the PC's USB to configure board and FPGA registers so that all features of the CS42L52 can be evaluated. The evaluation board may also be configured to accept external timing and data signals for operation in a user application during system development.

### **ORDERING INFORMATION**

CDB42L52

**Evaluation Board** 

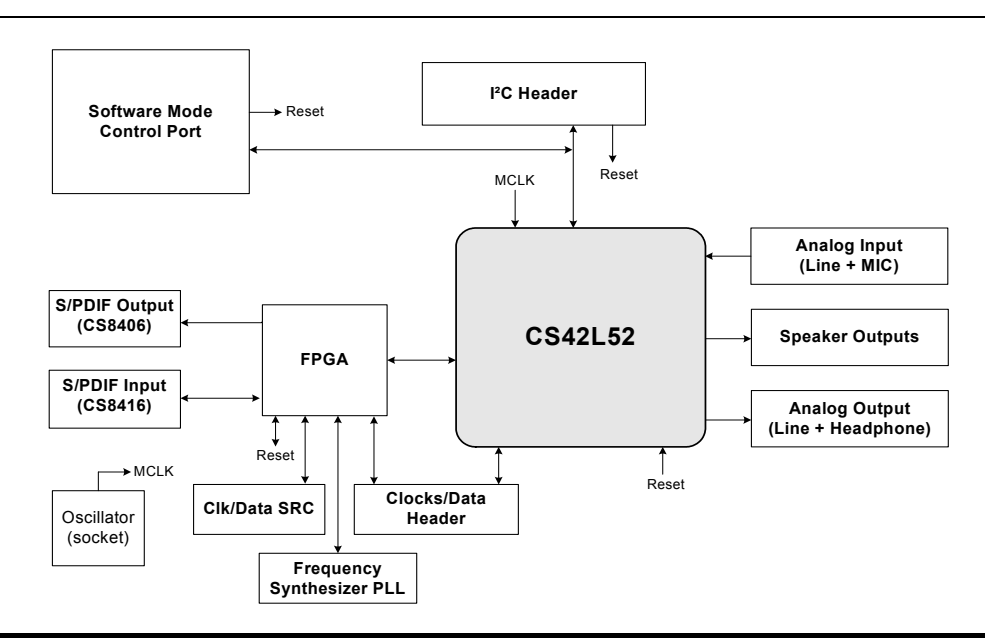

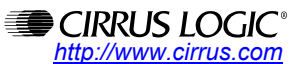

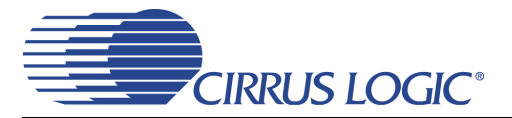

## TABLE OF CONTENTS

| 1. SYSTEM OVERVIEW                        | 3  |
|-------------------------------------------|----|
| 1.1 Power                                 | 3  |
| 1.2 Grounding and Power Supply Decoupling | 3  |
| 1.3 FPGA                                  | 3  |
| 1.4 CS42L52 Audio CODEC                   | 3  |
| 1.5 CS8406 Digital Audio Transmitter      | 4  |
| 1.6 CS8416 Digital Audio Receiver         | 4  |
| 1.7 Oscillator                            | 4  |
| 1.8 I/O Stake Headers                     | 4  |
| 1.9 Analog Inputs                         | 5  |
| 1.10 Analog Outputs                       | 5  |
| 1.11 Control Port Connectors              | 5  |
| 1.11.1 USB Connector                      | 5  |
| 2. SOFTWARE MODE CONTROL                  | 6  |
| 2.1 Board Configuration Tab               | 7  |
| 2.2 CODEC Configuration Tab               | 8  |
| 2.3 Analog Input Volume Tab               | 9  |
| 2.4 DSP Engine Tab                        | 10 |
| 2.5 Analog and PWM Output Volume Tab      | 11 |
| 2.6 Register Maps Tab                     | 12 |
| 3. SYSTEM CONNECTIONS AND JUMPERS         | 13 |
| 4. CDB42L51 SCHEMATICS                    | 17 |
| 5. CDB42L51 LAYOUT                        | 21 |
| 6. REVISION HISTORY                       |    |

### LIST OF FIGURES

| Figure 1.Board Configuration Tab                        | 7  |
|---------------------------------------------------------|----|
| Figure 2.CODEC Configuration Tab                        |    |
| Figure 3.ADC Channel Volume Tab                         | 9  |
| Figure 4.ADC Channel Volume Tab                         | 10 |
| Figure 5.Analog and PWM Output Volume Tab               |    |
| Figure 6.Register Maps Tab - CS42L52                    | 12 |
| Figure 7.Block Diagram                                  | 16 |
| Figure 8.CS42L52 & Analog I/O (Schematic Sheet 1)       | 17 |
| Figure 9.S/PDIF & Digital Interface (Schematic Sheet 2) |    |
| Figure 10.Micro & FPGA Control (Schematic Sheet 3)      |    |
| Figure 11.Power (Schematic Sheet 4)                     |    |
| Figure 12.Silk Screen                                   |    |
| Figure 13.Top-Side Layer                                |    |
| Figure 14.GND (Layer 2)                                 |    |
| Figure 15.Power (Layer 3)                               |    |
| Figure 16.Bottom Side Layer                             |    |
|                                                         |    |

### LIST OF TABLES

| Table 1. System Connections | 1 | 13 |
|-----------------------------|---|----|
| Table 2. Jumper Settings    | 1 | 14 |

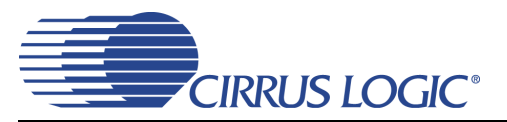

### **1. SYSTEM OVERVIEW**

The CDB42L52 platform provides analog and digital interfaces to the CS42L52 and allows for external DSP and I<sup>2</sup>C<sup>®</sup> interconnect. On board power regulators are provided so that only an external +5 V power supply is necessary. Board configuration is done using the Windows PC-compatible GUI to read/write device registers. An FPGA on the board helps make clock/data routing and CS42L52 configuration easy.

The CDB42L52 schematic set has been partitioned into seven pages and is shown in Figures 4 through 11. "System Connections and Jumpers" on page 13 provides a description of all stake headers and connectors, including the default factory settings for all jumpers. Section 2. "Software Mode Control" on page 6 provides further configuration details.

### 1.1 Power

Power is supplied to the evaluation board via the USB connection or by applying +5.0 V to TP2. Jumper J34 allows the user to select the power source. Power (VP) and ground (GND) for the PWM output stages in the CS42L52 is supplied via binding posts J35 and J4 (respectively) or by standard AAA batteries in locations BT1, BT2 and BT3. The VP voltage level can be in the range of +1.6 V to +5.25 V. On board regulators and jumpers allow the user to connect the CODEC's supplies to +1.65 V, 2.5 V or +3.3 V for VL and +1.65 V or 2.5 V for VD, VA and VA\_HP. All voltage inputs must be referenced to ground using the black binding post J4.

Stake headers/Jumpers and parallel resistors provide a convenient way to measure supply currents to the CS42L52 for VD, VA, VL, VA\_HP and VP supplies. The current is easily calculated by measuring the voltage drop across this resistor with its associated jumper removed. **NOTE:** The stake headers connected in parallel with these resistors must be shunted with the supplied jumper during normal operation.

**WARNING:** Please refer to the CS42L52 data sheet for allowable voltage levels.

### 1.2 Grounding and Power Supply Decoupling

The CS42L52 requires careful attention to power supply and grounding arrangements to optimize performance. The CDB42L52 demonstrates these optimal arrangements. Figure 7 on page 16 provides an overview of the connections to the CS42L52. Figure 12 on page 21 shows the component placement, Figure 13 on page 22 shows the top layout, and Figure 16 on page 25 shows the bottom layout. Power supply decoupling capacitors are located as close as possible to the CS42L52. Extensive use of ground plane fill helps reduce radiated noise.

### 1.3 FPGA

The FPGA controls digital signal routing between the CS42L52, CS8406, CS8416, SRC, PLL and the I/O stake header. It also provides routing control of the system master clock from an on-board oscillator, the CS8416 and the I/O stake header. The Cirrus FlexGUI software provides full control of the FPGA's routing and configuration options. Section 2. "Software Mode Control" on page 6 provides configuration details.

### 1.4 CS42L52 Audio CODEC

A complete description of the CS42L52 (Figure 4 on page 17) can be found in the CS42L52 product data sheet.

The CS42L52 is configured using the Cirrus FlexGUI. The device configuration registers are accessible via the "Register Maps" tab of the Cirrus FlexGUI software. This tab provides low-level control of each bit. For easier configuration, additional tabs provide high-level control. Section 2. "Software Mode Control" on page 6 provides configuration details.

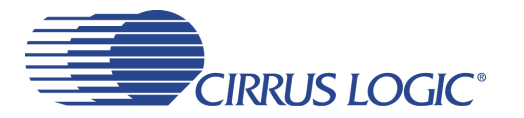

#### 1.5 CS8406 Digital Audio Transmitter

A complete description of the CS8406 transmitter (Figure 4 on page 17) and a discussion of the digital audio interface can be found in the CS8406 data sheet.

The CS8406 converts the PCM data generated by the CS42L52 to the standard S/PDIF data stream and routes this signal to the optical and RCA connectors on the CDB42L52.

Selections are made by using the "Board Configuration" tab of the Cirrus FlexGUI software. Section 2. "Software Mode Control" on page 6 provide configuration details.

#### 1.6 CS8416 Digital Audio Receiver

A complete description of the CS8416 receiver (Figure 4 on page 17) and a discussion of the digital audio interface can be found in the CS8416 data sheet.

The CS8416 converts the input S/PDIF data stream from the optical or RCA connector into PCM data that is input to the CS42L52.

Selections are made by using the "Board Configuration" tab of the Cirrus FlexGUI software. Section 2. "Software Mode Control" on page 6 provides configuration details.

#### 1.7 Oscillator

The socketed on-board oscillator can be selected as the system master clock source by using the selections on the "Board Configuration" tab of the Cirrus FlexGUI. Section 2. "Software Mode Control" on page 6 provides configuration details.

The oscillator is mounted in pin sockets, allowing easy removal or replacement. The device footprint on the board will accommodate full- or half-can-sized oscillators.

#### 1.8 I/O Stake Headers

The evaluation board has been designed to allow interfacing with external systems via a serial port header (reference designation J8) and a control port header (reference designation J109). The serial port header provides access to the serial audio signals required to interface with a DSP (Figure 10 on page 19). Selections are made by using the "Board Configuration" tab of the Cirrus FlexGUI software. Section 2. "Software Mode Control" on page 6 provides configuration details.

The control port header provides bidirectional access to the I<sup>2</sup>C control port signals by simply removing all the shunt jumpers from the "USB" position. The user may then connect a ribbon cable connector to the "Ext Sys Connect" pins for external control of board functions. A single row of "GND" pins are provided to maintain signal ground integrity. Two unpopulated pull-up resistors are also available should the user choose to use the CDB42L52 logic supply (VL) externally.

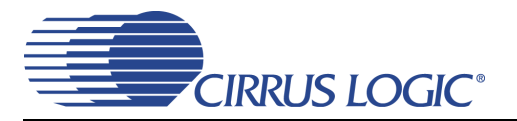

### 1.9 Analog Inputs

Four stereo jack connectors supply the AC coupled line-level analog inputs to the CS42L52. Differential or single ended microphone inputs may be connected to J45 or J50 in place of line inputs. Stake headers J46 J38, J51 and J49 allow the user to select (with jumpers installed) the CS42L52 as the microphone bias source for each microphone input.

Figure 8 on page 17 illustrates how the analog inputs are connected and routed. Table 2 on page 14 details the jumper selections. The CS42L52 data sheet specifies the allowed full scale input voltage level.

### 1.10 Analog Outputs

The CDB42L52 has a Stereo Headphone/Line output jack and a separate Stereo Headphone (HP) output jack for the ground centered DAC output. Stake headers are provided to allow the user to select a 16  $\Omega$  or a 32  $\Omega$  resistive load connected to the DAC output or a filtered or unfiltered output for the HP/Line jack output. The resistive load can be selected to evaluate the CS42L52 drive capabilities. When connecting headphones to either output jack, the resistive load should be disconnected by removing the jumpers on each stake header.

The CDB42L52 also has A/B speaker output banana jacks (2 per A or B channel) and 1/8" jack outputs. (1 per A or B channel). Stake headers on each channel (A or B) connect the CS42L52 Class D speaker driver amp outputs to either banana jack or 1/8" jack output in a number of configurations. Audio jack stake header selections include RC filtered or unfiltered outputs. Banana jack output selections include RLC filtered, unfiltered and either full or half bridge output modes. The red banana jacks designate the positive speaker terminal connection and the black jacks designate the negative terminal connection.

### 1.11 Control Port Connectors

The graphical user interface for the CDB42L52 (Cirrus Logic Flex GUI) allows the user to configure the CS42L52 registers and other component registers via the onboard I<sup>2</sup>C control bus. The GUI interfaces with the CDB via the USB connection to a PC. Section 2. "Software Mode Control" on page 6 provides a description of the Graphical User Interface (GUI).

### 1.11.1 USB Connector

Connecting a USB port cable from a PC to the USB connector on the board and launching the Cirrus FlexGUI software enables the CDB42L52. Note: The USB port connection also provides DC power to the board (except for VP). The minimum current required is approximately 300 mA. It may, therefore, be necessary to connect the CDB42L52 directly to the USB port on the PC as opposed to a hub or keyboard port where current may be limited.

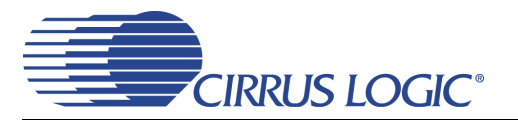

### 2. SOFTWARE MODE CONTROL

The CDB42L52 may be used with the Microsoft Windows<sup>®</sup>-based FlexGUI graphical user interface, allowing software control of the CS42L52, FPGA and CS8421 registers. The latest control software may be downloaded from www.cirrus.com/msasoftware. Step-by-step instructions for setting up the FlexGUI are provided as follows:

- 1. Download and install the FlexGUI software as instructed on the Website.
- 2. Connect and apply power to the +5.0 VP binding post.
- 3. Connect the CDB to the host PC using a USB cable.
- 4. Launch the Cirrus FlexGUI. Once the GUI is launched successfully, all registers are set to their default reset state.
- 5. Refresh the GUI by clicking on the "Update" button. *The default state of all registers are now visible.*

For standard set-up:

- 6. Set up the signal routing in the "Board Configuration" tab as desired.
- 7. Set up the CS42L52 in the "CODEC Configuration", "Analog Input Volume", "DSP Engine" and "Analog and PWM Output Volume" tab as desired.
- 8. Begin evaluating the CS42L52.

For quick set-up, the CDB42L52 may, alternatively, be configured by loading a predefined sample script file:

| Ciri | us FlexGUI System                     |                  |  |  |  |  |  |
|------|---------------------------------------|------------------|--|--|--|--|--|
| File | e Help                                |                  |  |  |  |  |  |
|      | Save Board Registers                  |                  |  |  |  |  |  |
|      | Restore Board Registers Configuration |                  |  |  |  |  |  |
| !    | Exit                                  |                  |  |  |  |  |  |
|      | CODEC Basic Coningura                 | ition(CS42L51 is |  |  |  |  |  |

- 9. On the File menu, click "Restore Board Registers..."
- 10. Browse to Boards\CDB42L52\Scripts\.
- 11. Choose any one of the provided scripts to begin evaluation.

To create personal scripts files:

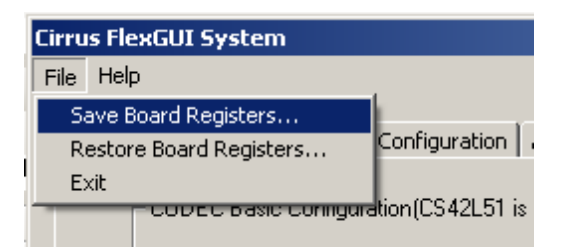

- 12. On the File menu, click "Save Board Registers..."
- 13. Enter any name that sufficiently describes the created setup.
- 14. Choose the desired location and save the script.
- 15. To load this script, follow the instructions from step 9 above.

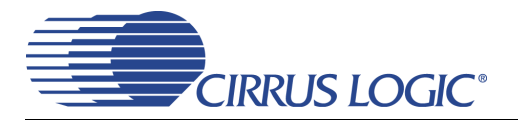

#### 2.1 Board Configuration Tab

The "Board Configuration" tab provides high-level control of signal routing on the CDB42L52. This tab also includes basic controls that allow "quick setup" in a number of simple board configurations. Status text detailing the CODEC's specific configuration appears directly below the associated control. This text may change depending on the setting of the associated control. A description of each control group is outlined below:

*CS42L52 CODEC Basic Configuration* - Register controls for CS42L52 basic setup like interface format, clocking functions and analog input signal routing. See Section 2.2 through Section 2.5 for more controls in the CS42L52.

CS8416 S/PDIF Receiver Control - Register controls for setting up the CS8416.

CS8406 S/PDIF Transmitter Control - Register controls for setting up the CS8406.

*Clock/Data Routing and Selection* - Includes controls used for routing clocks and data between the CS42L52, CS8416, oscillator, I/O stake header, SRC and PFD. Also includes a reset control for the CS42L52.

Update - Reads all registers in the FPGA, CS42L52 and CS8421 and shows the current values in the GUI.

*Reset* - Resets FPGA to default routing configuration.

| i <mark>rrus FlexGUI System</mark><br>le <u>O</u> ptions <u>H</u> elp                                                                                 |                                                                                                    |                                                                                                    |                                                       |                                                                                             |
|----------------------------------------------------------------------------------------------------|----------------------------------------------------------------------------------------------------|----------------------------------------------------------------------------------------------------|-------------------------------------------------------|---------------------------------------------------------------------------------------------|
| Board Configuration CODEC Configuration Ar                                                                                                    | nalog Input Volume   DSP Engine   Analo                                                                                                    | g and PWM Output Volume                                                                                          | Register Maps                                         |                                                                                             |
| Quick-Setups                                                                                                    |                                                                                                    | <b>.</b>                                                                                                    | □ I CS8416 S/PDI<br>Enable Device I<br>Interface Form | F Receiver Control                                                                          |
| Master Clock (MCLK) to CODEC comes I<br>S/PDIF RMCK<br>☐ Divide MCLK to CODEC by 2<br>☑ Power Down PLL<br>From PLL Osc.(Y6)->Derive SCLK and I<br>N/A | from:<br>LRCK(Fs):                                                                                                    |                                                                                                    | RMCK Frequent                                         | EV:     256 x Fs       IF Transmitter Control       IF       nat:     Left Justified 24-bit |
| CS42L52 Basic Configuration<br>Power Down<br>ADC Digital Interface Format:                                                                            | <ul> <li>Auto-Detect Speed</li> <li>Speed setting ignored</li> <li>Fs = 8 kHz, 16 kHz or 32 kHz</li> <li>Master Clock +2</li> <li>MCLK is 27 MHz</li> </ul> | Speed:<br>Single (4 kHz - 50 kHz)<br>Internal MCLK/LRCK Ra<br>128<br>Serial Port Master<br>LRCK and SCLK are inp | set<br>Sla<br>atio:                                   | up CS42L52 Routing for:<br>ave Mode - ADC and DAC Testing                                   |
| DAC Digital Interface Format:<br>Left-Justified 24-bit or DSP                                                                                         | SCLK = MCLK= 12.0000 MHz<br>(master mode ONLY)                                                                                                    | Quick-Setup (Input MCLI                                                                                          | K, Fs):                                               | Update Reset                                                                                |

Figure 1. Board Configuration Tab

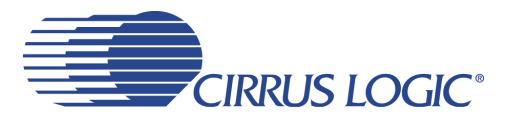

### 2.2 CODEC Configuration Tab

The "CODEC Configuration" tab provides high-level control of the CS42L52 register settings. Status text detailing the CODEC's specific configuration is shown in parenthesis or appears directly below the associated control. This text will change depending on the setting of the associated control. A description of each control group is outlined below. See the CS42L52 data sheet for complete register descriptions.

Power Control - Register controls for powering down each device within the CODEC.

*ADC Configuration* - Controls for the input MUXs, input mixer (summing amp), microphone bias output, and ADC/SPE mixer.

Serial Port Configuration - Controls for all settings related to the serial I/O data and clocks on the board.

DAC Configuration - Control for the signal source to the DAC and analog output mux.

Update - Reads all registers in the CS42L52 and reflects the current values in the GUI.

*Reset* - Resets the CS42L52.

| d Configuration CODEC Configurati                                                                                                    | on Analog Input Volume   DSP Engine                                                                                                    | Analog and PWM Output Volume   Registe                                                                                                    | er Maps                                                                                                    |
|----------------------------------------------------------------------------------------------------|----------------------------------------------------------------------------------------------------|----------------------------------------------------------------------------------------------------|----------------------------------------------------------------------------------------------------|
| I.D.<br>CS42L52 Rev. A1<br>Freeze<br>Power Cont<br>Power Cont<br>Power<br>Power<br>Po | rol<br>Down CODEC Power Down A<br>Down MIC A Amp Power Down A<br>Down MIC B Amp Power Down P<br>Down MIC Bias Power Down P                                                                                                    | DCA Headphone Ch. Ais Sp<br>DCB ON when pin 6 is LO V C<br>GAA Headphone Ch. Bis Sp<br>GAB ON when pin 6 is LO V C                                                                                                    | beaker Ch. A is<br>IN when pin 6 is HI ▼ The HP/SPK<br>switch, pin 6, is HI<br>beaker Ch. B is<br>IN when pin 6 is HI ▼ Control    |
| All register changes take effect imm<br>ADC Input Configuration                                                                                                    | ediately                                                                                                    |                                                                                                    |                                                                                                    |
| Input MUX: MIC Amp MUX<br>PGA  MIC1  S.E./Diff C HPF F Enable 3.6 Hz DC Offset Freeze Measuring DCsubtracting                                                                                                    | Config.<br>PGA Summer<br>Input MU<br>PGA<br>Input MU<br>PGA<br>PGA<br>PGA<br>Input MU<br>PGA<br>HPF<br>Input MU<br>PGA<br>Input MU<br>PGA | X: MIC Amp MUX:<br>MIC1  S.E./Diff Config.<br>AlN2<br>Able 3.6 Hz<br>Offset Freeze<br>ing DCsubtracting<br>PGA Sur<br>AlN1<br>AlN2<br>AlN2<br>AlN | MIC Bias Level:<br>0.5xVA<br>Mix/Swap ADC Output Channels:<br>Left-(A) Right-(B)<br>Amp<br>Inded)<br>ADC routed to ADC serial port |
| Serial Port Configuration<br>Clock Status:<br>Valid                                                                                                    | Speed (Allowed Sample Rates)<br>Single (4 kHz - 50 kHz)                                                                                                    | Internal MCLK/LRCK Ratio:                                                                                                    | ADC Digital Interface Format:<br>Left-Justified 24-bit or DSP<br>DAC Digital Interface Format:                                     |
| Serial Port Master     LRCK and SCLK are inputs     Tri-State Serial Port     Serial outputs are driven                                                                                                    | I Auto-Detect Speed<br>Speed setting ignored<br>I Fs = 8 kHz, 16 kHz or 32 kHz<br>I Internal Loopback                                                                                                    | <ul> <li>MCLK is 27 MHz</li> <li>Master Clock +2</li> <li>SCLK = MCLK= 12.0000 MHz<br/>(master mode 0NLY)</li> <li>Invert SCLK</li> </ul>                                                                                                    | Left-Justified 24-bit or DSP                                                                                                    |

Figure 2. CODEC Configuration Tab

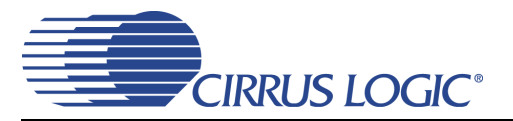

### 2.3 Analog Input Volume Tab

The "Analog Input Volume" tab provides high-level control of all volume settings in the ADC of the CS42L52. Status text detailing the CODEC's specific configuration is shown in parenthesis or inside the control group of the affected control. This text will change depending on the setting of the associated control. A description of each control group is outlined below (a description of each register is included in the CS42L52 data sheet):

Digital Volume Control - Digital volume controls and adjustments (ADC output).

ALC Configuration - Configuration settings for the Automatic Level Control (ALC).

Analog Volume Control - Analog volume controls and adjustments (PGA and MIC amps).

Noise Gate Configuration - All configuration settings for the noise gate.

Update - Reads all registers in the CS42L52 and reflects the current values in the GUI.

*Reset* - Resets the CS42L52.

| Cirrus FlexGUI System DEMO MODE<br>File Options Help                                                                                                    |                                                                                                    |
|----------------------------------------------------------------------------------------------------|----------------------------------------------------------------------------------------------------|
| Register Maps       Board Configuration       CODEC Configuration       Analog Input Volume       DSP Engine       Analog and PWM Output         Digital Volume Control       Channel A       Channel B       Ch. A Status:       No Clipping         Attenuate       0 dB       Invert       Ch. B Status:       No Clipping         Image: Image: Ima | ALC Configuration (Digital and Analog)<br>Enable ALC A Enable ALC B<br>ALC A Max Min<br>No Soft-Ramp<br>ALC B<br>ALC B<br>ALC |
| All digital volume changes:<br>Mute Mute All digital volume changes: with a soft ramp Gang channels B to A Softly ramp Analog Channels A Softly ramp Analog Channels B                                                                                                    | Mo Zero-Cross         Attack Rate:         (Slow)       (Fast)         Release Rate:         (Slow)       (Fast)         64         (Slow)       (Fast)                                                                                                    |
| Analog Volume Lontrol         Channel A         PGA Gain         0.0 dB         I         I                                                                                                    | Noise Gate Configuration<br>Threshold<br>-68 dB<br>-68 dB<br>-68 dB<br>-68 dB<br>-68 dB<br>-68 dB<br>Delay:<br>50 ms<br>-50 ms<br>-30 dB<br>-30 dB<br>-30 dB                                                                                                    |
|                                                                                                    | Update Reset                                                                                                    |

Figure 3. ADC Channel Volume Tab

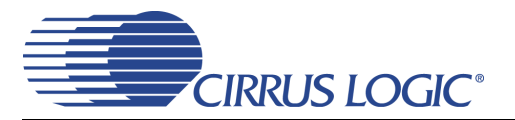

### 2.4 DSP Engine Tab

The "DSP Engine" tab provides high-level control of the SDIN (PCM) data volume level, the ADC output/SDIN mix volume level and the overall DAC/PWM channel volume level. DAC/PWM channel Limiter, Tone Control and Beep Generator control functions are also provided. Status text detailing the CODEC's specific configuration is shown in parenthesis or inside the control group of the affected control. This text will change depending on the setting of the associated control. A description of each control group is outlined below (a description of each register is included in the CS42L52 data sheet):

*Digital Volume Control* - Digital volume controls and adjustments for the SDIN data, ADC out data and overall channel volume. Mute, gang, invert and de-emphasis functions are also available.

Limiter - Configuration settings for the Automatic Level Control (ALC).

Tone Control - Bass and treble volume controls and filter corner frequencies.

Beep Generator - On/Off time, frequency, volume, mix and repeat beep functions.

Update - Reads all registers in the CS42L52 and reflects the current values in the GUI.

Reset - Resets the CS42L52.

|                                                                                                    | Tone Control                                                                                                    |
|----------------------------------------------------------------------------------------------------|----------------------------------------------------------------------------------------------------|
| Master       ADUTA       ADUTB       Gang channels B to A         0.0 dB       0.0 dB       44.1 kHz De-Emphasis         Mute       Mute       Mute         Mute       Mute         PCM A Mix       PCM B Mix         0.0 dB       0.0 dB         Image: Second Second S | Bass       Treble         0.0 dB       0.0 dB         I       I         Frequency:       Frequency:         50 Hz       S kHz         DSP Status       Ch. B:         No Clipping       No Clipping         No Clipping       No Clipping |

Figure 4. ADC Channel Volume Tab

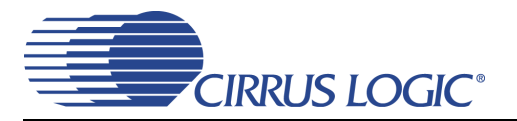

### 2.5 Analog and PWM Output Volume Tab

The "Analog and PWM Output Volume" tab provides high-level control of the CS42L52 DAC output analog MUX, Input pass-through volume, HP/Line output volume levels and charge pump frequency. This tab also provides controls for the PWM output including speaker volume, PWM gain and modulation index. Temperature and Battery monitoring controls for the PWM/Speaker outputs are also on this tab. Status text detailing the CODEC's specific configuration is shown in read-only edit boxes, in parenthesis or appears directly below the associated control. This text will change depending on the setting of the associated control. A description of each control group is outlined below (register descriptions are in the CS42L52 data sheet).

*Headphone/Line Analog Output* - Digital and analog volume controls and adjustments for the DAC channel (outside of the SPE) and for the input pass-through. Gain, Modulation Index, current limit and charge pump frequency adjustment are also provided and affect the FS output levels.

*PWM Output* - Volume, mute, power down and other functional controls for the PWM speaker outputs.

*Temperature and Battery Monitor/Control* - Battery Compensation, Thermal Foldback, Temperature Shutdown and Battery Monitor for the PWM/Speaker outputs.

| Cirrus FlexGUI System                                                                                                    |                                                                                                    |                                                                                                    |
|----------------------------------------------------------------------------------------------------|----------------------------------------------------------------------------------------------------|----------------------------------------------------------------------------------------------------|
| Eile Options Help                                                                                                    |                                                                                                    |                                                                                                    |
| Board Configuration CODEC Configuration Analog Input Volume DSP Engine Analog Input Volume DSP Engine Analog Input Volume DS                                                                                                    | alog and PWM Output Volume Register Maps<br>Temperature and Battery Monitor/Control<br>Shut down speakers when die temperature<br>exceeds safe operating levels(error status).<br>(Die temperature is still within safe levels.)                                                                                                    | RELEASE<br>SHUTDOWN                                                                                                    |
| Image: Status:       Image: Status:       Image: Status:       All digital volume changes:         No overload       No overload       Image: Status:       Image: Status:                                                                                                    | Thermal Foldback<br>Attenuate speakers 0 dB<br>when die temperature approaches<br>thermal error status.<br>(Die temperature is below thermal error.)                                                                                                    | Battery Compensation<br>VA: Desired VP:<br>~1.8V • ~1.5V •<br>Battery Monitor<br>VP Voltage = 0 x VA / 63.3                                            |
| Headphone/Line Analog Output<br>HP/Line A<br>0 dB<br>0 dB<br>0 | Passthru B         0.0 dB       Volume Gain changes without a soft ramp on zero crossings         -       -         -       -         -       -         -       -         -       -         -       -         -       -         -       -         -       -         -       -         -       -         -       -         -       -         -       -         -       -         -       -         -       -         -       -         -       -         -       -         -       -         -       -         -       -         -       -         -       -         -       -         -       -         -       -         -       -         -       -         -       -         -       -         -       -         -       -         -       -         - | Gain (G)<br>0.6047<br>Gain (G)<br>0.6047<br>Modulation<br>Index (MI) = 0.6787<br>FS Output (Vpp) =<br>2 x G x MI x VA<br>Charge Pump<br>Frequency:<br> |
|                                                                                                    |                                                                                                    | Update Reset                                                                                                    |

Figure 5. Analog and PWM Output Volume Tab

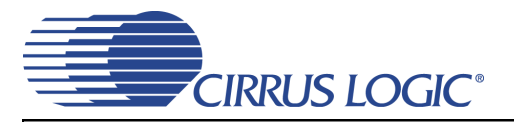

### 2.6 Register Maps Tab

The Register Maps tabs provide low-level control of the CS42L52, CS8416, CS8406, CS8421, FPGA and GPIO register settings. Register values can be modified bit-wise or byte-wise. "Left-clicking" on a particular register accesses that register and shows its contents at the bottom. The user can change the register contents by using the push-buttons, by selecting a particular bit and typing in the new bit value or by selecting the register in the map and typing in a new hex value.

| phione                 |                                        | stem   |                  |          |                   |           |          |             |           |                   |                     |                |        |                                      |                                   |                                           | E |
|------------------------|----------------------------------------|--------|------------------|----------|-------------------|-----------|----------|-------------|-----------|-------------------|---------------------|----------------|--------|--------------------------------------|-----------------------------------|-------------------------------------------|---|
| Juons                  | Help                                   |        |                  |          |                   |           |          |             |           |                   |                     |                |        |                                      |                                   |                                           |   |
|                        |                                        | 1      |                  |          |                   |           | 1.0      |             | 1         | 1.01              |                     |                | Dee    | -tay Mag                             | - 1                               |                                           |   |
| d Contri               | iguration                              | I CODE | C Configu        | uration  | Analog I          | .nput Voi | ume   DS | SP Engine   | e   Anaio | ig and PV         | MM Outp             | ut Volun       | ne key | ister map                            | 15                                |                                           |   |
|                        |                                        |        |                  |          |                   |           |          |             |           |                   |                     |                |        |                                      |                                   |                                           |   |
| S42                    | L52 (                                  | CS8416 | i - S/PD         | )IF Rx   | CS84              | 06 - S    | PDIF 1   | x CS        | 8421 -    | SRC               | FPGA                | GPI            | 0      |                                      |                                   |                                           |   |
|                        | 00                                     | 01     | 02               | 03       | 04                | 05        | 06       | 07          | 08        | 09                | 0A                  | OB             | 0C     | 0D                                   | OE                                | OF                                        |   |
| 00                     | 00                                     | E1     | 00               | 07       | 05                | AO        | 00       | 00          | 81        | 81                | A5                  | 00             | 00     | 60                                   | 02                                | 00                                        |   |
| 10                     | 00                                     | 00     | 00               | 00       | 00                | 00        | 00       | 00          | 80        | 80                | 00                  | 00             | 00     | 00                                   | 00                                | 88                                        |   |
| 20                     | 00                                     | 00     | 00               | 00       | 00                | 00        | 00       | 00          | 7F        | CO                | 00                  | ЗF             | 00     | 00                                   | 00                                | 00                                        |   |
| 30                     | 00                                     | C8     | 3B               | 00       | 5F                | 00        | 08       | 08          | 68        | 14                | C8                  | B7             | BF     | FF                                   | FA                                | 66                                        |   |
| 40                     | 60                                     | 40     | D8               | 34       | 33                | 07        | 30       | 10          | 00        | 00                | 00                  | 5D             | 15     | 00                                   | A8                                | 60                                        |   |
| 50                     | 04                                     | E7     | 00               | 00       | 00                | EO        | 00       | 00          | 00        | 00                |                     |                |        |                                      |                                   |                                           |   |
|                        |                                        |        |                  |          |                   |           |          |             |           |                   |                     |                |        |                                      |                                   |                                           |   |
| Reg                    | j: 00 A                                | \ccess |                  |          |                   |           |          |             |           |                   |                     |                |        |                                      | 00                                |                                           |   |
| Reg                    | j: 00 A<br>;eq07                       | \ccess | reg06            |          | reg05             |           | reg04    | £]          | regt      | )3                | re                  | g02            | J      | reg01                                | 00                                | <br>reg00                                 |   |
| Reg<br>Grid Le         | 3: 00 A<br>;eg07                       | \ccess | reg06            |          | reg05             |           | reg04    | ş           | reg(      | ) <u>3</u><br>Com | re<br>Mode          | g02<br>Select: |        | reg01                                | 00<br>                            | ▼<br>reg00<br>Update Register             |   |
| Reg<br>Grid Le<br>00 p | j: 00 A<br>reg07<br>sgend —<br>Read/Wi | VCCESS | regO6<br>ter O   | 2 Read ( | reg05<br>Dnly Reg |           | reg04    | t           | regi      | )3<br>Com         | re<br>im Mode<br>2C | g02<br>Select: |        | reg01<br>Reset I                     | 00<br>et All<br>Device            | reg00<br>Update Register<br>Update Device |   |
| Reg<br>Grid Le<br>00 r | 3: 00 A<br>reg07<br>regend<br>Read/Wi  | Access | reg06<br>iter 0  | ] Read ( | reg05<br>Only Reg |           | reg04    | ŧ           | reg(      | )3<br>Com<br>T    | re<br>ım Mode<br>²C | g02<br>Select: |        | reg01<br>Reset<br>Reset I<br>Release | 00<br>et All<br>Device<br>d Reset | reg00<br>Update Register<br>Update Device |   |
| Reg                    | 3: 00 A<br>reg07<br>gend —<br>Read/Wi  | Access | reg06<br>:ter 01 | ] Read ( | reg05<br>Only Reg |           | reg04    | t lefined R | regi      | )3<br>Com<br>I    | re<br>Im Mode<br>2C | g02<br>Select: |        | reg01<br>Rese<br>Reset I<br>Release  | 00<br>et All<br>Device<br>d Reset | reg00<br>Update Register<br>Update Device |   |

Figure 6. Register Maps Tab - CS42L52

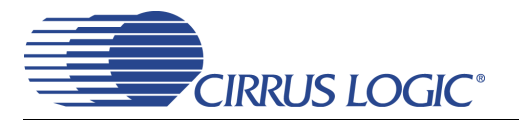

## **3. SYSTEM CONNECTIONS AND JUMPERS**

| CONNECTOR         | REF  | INPUT/OUTPUT | SIGNAL PRESENT                                                                                               |
|-------------------|------|--------------|----------------------------------------------------------------------------------------------------|
| VP                | J35  | Input        | +1.6 V to +5.25 V Power Supply.                                                                              |
| GND               | J4   | Input        | Ground Reference .                                                                                           |
| USB               | J94  | Input/Output | USB connection to PC for I <sup>2</sup> C control port signals.                                              |
| SPDIF OPTICAL OUT | OPT2 | Output       | CS8406 digital audio output via optical cable.                                                               |
| SPDIF COAX OUT    | J68  | Output       | CS8406 digital audio output via coaxial cable.                                                               |
| SPDIF OPTICAL IN  | OPT3 | Input        | CS8416 digital audio input via optical cable.                                                                |
| SPDIF COAX IN     | J61  | Input        | CS8416 digital audio input via coaxial cable.                                                                |
| I/O Header        | J8   | Input/Output | I/O for Clocks & Data.                                                                                       |
| S/W CONTROL       | J109 | Input/Output | I/O for external I <sup>2</sup> C control port signals.                                                      |
| MICRO JTAG        | J110 | Input/Output | I/O for programming the micro controller (U84).                                                              |
| FPGA JTAG         | J75  | Input/Output | I/O for programming the FPGA (U5).                                                                           |
| MICRO RESET       | S4   | Input        | Reset for the micro controller (U5).                                                                         |
| FPGA PROGRAM      | S2   | Input        | Reload Xilinx program into the FPGA from Flash (U14).                                                        |
| H/W BOARD RESET   | S1   | Input        | Reset for the CS42L52 (U1).                                                                                  |
| LINE1A/1B         | J33  | Input        | 1/8" audio jacks for analog input signal to CS42L52.                                                         |
| LINE2A/2B         | J37  | Input        |                                                                                                    |
| LINE3A_MIC1-      | J45  | Input        | 1/8" audio jacks for Line or MIC analog input signals to CS42L52.                                            |
| /3B_MIC2-         | .150 |              |                                                                                                    |
| /4B_MIC2+         |      |              |                                                                                                    |
| SPEAKER A-/A+     | J6   | Output       | 1/8" audio jack speaker A-/A+ outputs.                                                                       |
| SPEAKER B-/B+     | J18  |              |                                                                                                    |
| SPEAKER A-        | J60  | Output       | Binding Post speaker outputs.                                                                                |
| SPEAKER A+        | J59  |              |                                                                                                    |
| SPEAKER B-        | J101 |              |                                                                                                    |
| SPEAKER B+        | 199  |              |                                                                                                    |
| HP/Line Output    | J40  | Output       | Stereo 1/8" jack for DAC outputs. When headphones are plugged in to HP Connect, this output is disconnected. |
| HP Connect        | J21  | Output       | Stereo headphone jack for DAC outputs.                                                                       |
| PCM I/O           | J78  | Input/Output | Digital Audio and Clocks to/from a DSP device.                                                               |

Table 1. System Connections

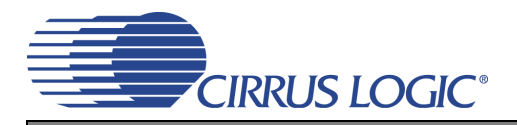

| JMP      | LABEL             | PURPOSE                            | POSITION | FUNCTION SELECTED                                |
|----------|-------------------|------------------------------------|----------|--------------------------------------------------|
|          |                   |                                    | *+1.8V   | Voltage source is +1.8 V regulator.              |
| J31      | VL                | Selects source of voltage for the  | +2.5V    | Voltage source is +2.5 V regulator.              |
|          |                   | VL Supply                          | +3.3V    | Voltage source is +3.3 V regulator.              |
| 120      |                   | Selects source of voltage for the  | *+1.8V   | Voltage source is +1.8 V regulator.              |
| J36      | VA_HP             | VA_HP supply                       | +2.5V    | Voltage source is +2.5 V regulator               |
| 125      | ١/٨               | Selects source of voltage for the  | *+1.8V   | Voltage source is +1.8 V regulator.              |
| J25      | VA                | VA supply                          | +2.5V    | Voltage source is +2.5 V regulator               |
| 120      |                   | Selects source of voltage for the  | *+1.8V   | Voltage source is +1.8 V regulator.              |
| J20      | ٧D                | VD supply                          | +2.5V    | Voltage source is +2.5 V regulator               |
| J52      | VL                |                                    | *SHUNTED | 1 $\Omega$ series resistor is shorted.           |
| J47      | +VA_HP            | Current Measurement                |          |                                                  |
| J53      | VD                | Current Measurement                | OPEN     | 1 $\Omega$ series resistor in power supply path. |
| J48      | VP                |                                    |          |                                                  |
| 130      |                   | Selects either AC or DC couple for | *OPEN    | AIN1A input is AC coupled to ADC.                |
| 000      |                   | AIN1A Input                        | SHUNTED  | AIN1A input is DCcoupled to ADC.                 |
| 17       |                   | Selects either AC or DC couple for | *OPEN    | AIN1A input is AC coupled to ADC.                |
| 57       |                   | AIN1B Input                        | SHUNTED  | AIN1A input is DCcoupled to ADC.                 |
| 138      | MIC1- BIAS        | Selects MICBIAS for MIC1- Input    | *OPEN    | AIN3A/MIC1- Input from Audio Jack.               |
| 000      |                   |                                    | SHUNTED  | AIN3A/MIC1- Input is MICBIAS.                    |
| 146      | MIC2- BIAS        | Selects MICBIAS for MIC1- Input    | *OPEN    | AIN3B/MIC2- Input from Audio Jack.               |
| 540      | MICZ-DIAO         | Selects MICBIAS for MICT- Input    | SHUNTED  | AIN3B/MIC2- Input is MICBIAS.                    |
| 140      | MIC1+ BIAS        | Selects MICBIAS for MIC1+ Input    | *OPEN    | AIN4A/MIC1+ Input from Audio Jack.               |
| 545      |                   |                                    | SHUNTED  | AIN4A/MIC1+ Input is MICBIAS.                    |
| 151      | MIC2+ BIAS        | Solooto MICPIAS for MIC2+ Input    | *OPEN    | AIN4B/MIC2+ Input from Audio Jack.               |
| 001      | MIOZ - DIAO       |                                    | SHUNTED  | AIN4B/MIC2+ Input is MICBIAS.                    |
| .113     | SPKRA- FLT/NOFLT  | Selects FLT or NOFLT output for    | 1 - 2    | No filtered output selected for SPKOUTA          |
| 010      |                   | SPKOUTA-                           | *2 - 3   | LC filtered output selected for SPKOUTA          |
| .116     | SPKRA+ FLT/NOFLT  | Selects FLT or NOFLT output for    | 1 - 2    | No filtered output selected for SPKOUTA+.        |
|          |                   | SPKOUTA+                           | *2 - 3   | LC filtered output selected for SPKOUTA+.        |
| .111     | SPKRB- FLT/NOFLT  | Selects FLT or NOFLT output for    | 1 - 2    | No filtered output selected for SPKOUTB          |
| •        |                   | SPKOUTB-                           | *2 - 3   | LC filtered output selected for SPKOUTB          |
| J20      | SPKRB+- FLT/NOFLT | Selects FLT or NOFLT output for    | 1 - 2    | No filtered output selected for SPKOUTB+.        |
|          |                   | SPKOUTB+                           | *2 - 3   | LC filtered output selected for SPKOUTB+.        |
| J14      | SPKR A- CONN      | Selects LCFLT or RCFLT output      | 1 - 2    | RC filtered SPKOUTA- to J6.                      |
|          |                   | for SPKOUTA-                       | *2 - 3   | LC filtered SPKOUTA- to J6 and J60.              |
| J17      | SPKR A+ CONN      | Selects LCFLT or RCFLT output      | 1 - 2    | RC filtered SPKOUTA+ to J6.                      |
|          |                   | for SPKOUTA+                       | *2 - 3   | LC filtered SPKOUTA+ to J6 and J59.              |
| J12      | SPKR B- CONN      | Selects LCFLT or RCFLT output      | 1 - 2    | RC filtered SPKOUTB- to J18.                     |
|          |                   | for SPKOUTB-                       | *2 - 3   | LC filtered SPKOUTB- to J18 and J101.            |
| J23      | SPKR B+ CONN      | Selects LCFLT or RCFLT output      | 1 - 2    | RC filtered SPKOUTB+ to J18.                     |
|          |                   | TOR SPKOUTB+                       | *2 - 3   | LC filtered SPKOUTB+ to J18 and J99.             |
| J15      | MONO              | Selects Full or Half Bridge output | *OPEN    | Stereo Full Bridge outputs to J60 and J59.       |
|          |                   | tor SPKOUTA-/+                     | SHUNTED  | Mono Full Bridge output to J60 and J59.          |
| J19      | MONO              | Selects Full or Half Bridge output | *OPEN    | Stereo Full Bridge outputs to J101 and J99.      |
| JI9 MONO |                   | for SPKOUTB-/+                     | SHUNTED  | Mono Full Bridge output to J101 and J99.         |

Table 2. Jumper Settings

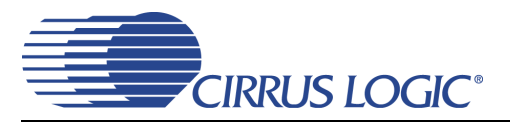

### CDB42L52

| J3  | HP/LINEB_R_LOAD        | Selects 32 or 16 ohm load for<br>HP/LINE_OUTB (DAC out)         | 1 - 2  | 16 ohm load selected.                      |
|-----|------------------------|-----------------------------------------------------------------|--------|--------------------------------------------|
|     |                        |                                                                 | 2 - 3  | 32 ohm load selected.                      |
| J9  | HP/LINEA_R_LOAD        | Selects 32 or 16 ohm load for<br>HP/LINE_OUTA (DAC out)         | 1 - 2  | 16 ohm load selected.                      |
|     |                        |                                                                 | 2 - 3  | 32 ohm load selected.                      |
| J1  | HP/LINEA_FLT           | Selects filtered or non filtered<br>HP/LINE_OUTA (DAC out)      | 1 - 2  | Non-filtered HP/LINE_OUTA to HP/Line Jack. |
|     |                        |                                                                 | *2 - 3 | Filtered HP/LINE_OUTA to HP/Line Jack.     |
| J2  | HP/LINEB_FLT           | Selects filtered or non filtered<br>HP/LINE_OUTB (DAC out)      | 1 - 2  | Non-filtered HP/LINE_OUTA to HP/Line Jack. |
|     |                        |                                                                 | *2 - 3 | Filtered HP/LINE_OUTA to HP/Line Jack.     |
| J22 | SW/SPKR_HP_DET         | Selects either FPGA DET or HP<br>Jack generated DET signal      | 1 - 2  | FPGA generated HP_DET signal selected.     |
|     |                        |                                                                 | *2 - 3 | HP Jack generated HP_DET signal selected.  |
| J34 | Board Power            | Selects either USB or External<br>+5 V power to the board       | 1 - 2  | External +5 V power.                       |
|     |                        |                                                                 | *2 - 3 | USB generated +5 V power.                  |
| J5  | VP Power               | Selects either External or Battery<br>VP power to the board     | *1 - 2 | External VP power.                         |
|     |                        |                                                                 | 2 - 3  | Battery VP power.                          |
| J10 | 1.65 V or 1.8 V Select | Selects either 1.65 V or 1.8 V from<br>the onboard regulator U6 | 1 - 2  | 1.65 V select.                             |
|     |                        |                                                                 | *2 - 3 | 1.8 V select.                              |

\*Default factory settings

Table 2. Jumper Settings

## ವೆ | CDB42L51 BLOCK DIAGRAM

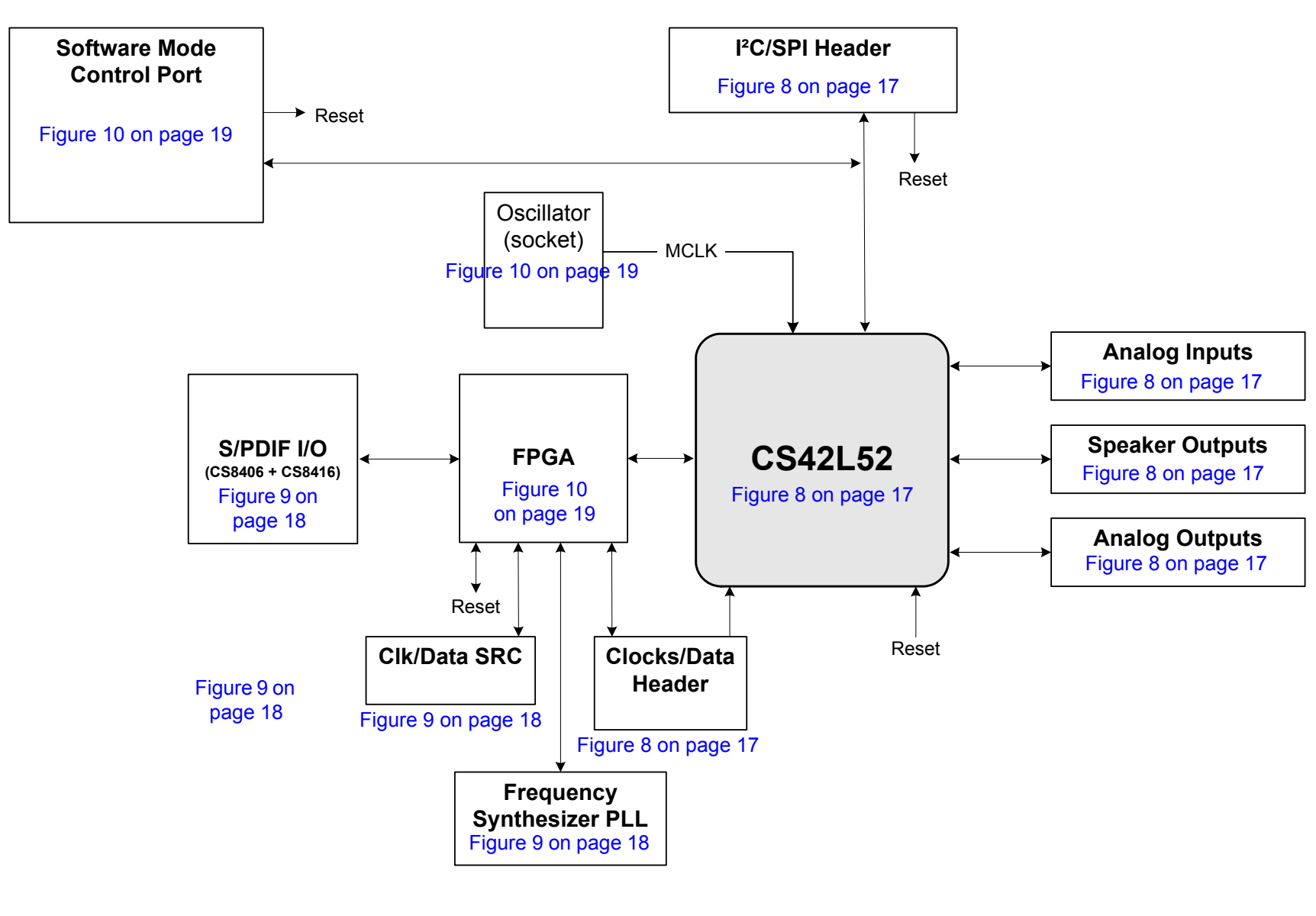

CIRRUS LOGIC<sup>®</sup>

Figure 7. Block Diagram

## 4. CDB42L51 SCHEMATICS

DS680DB1

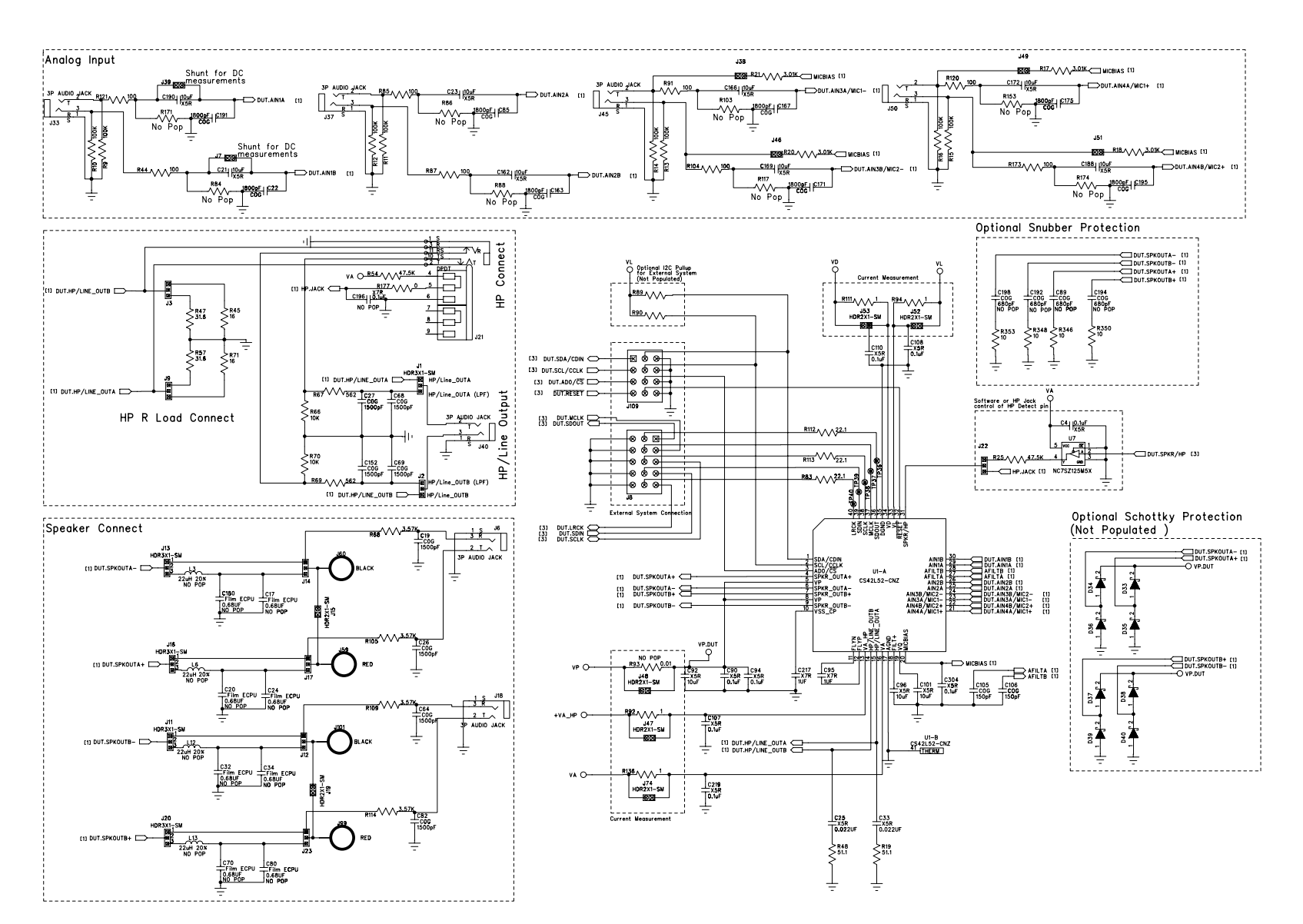

Figure 8. CS42L52 & Analog I/O (Schematic Sheet 1)

CIRRUS LOGIC<sup>®</sup>

CDB42L52

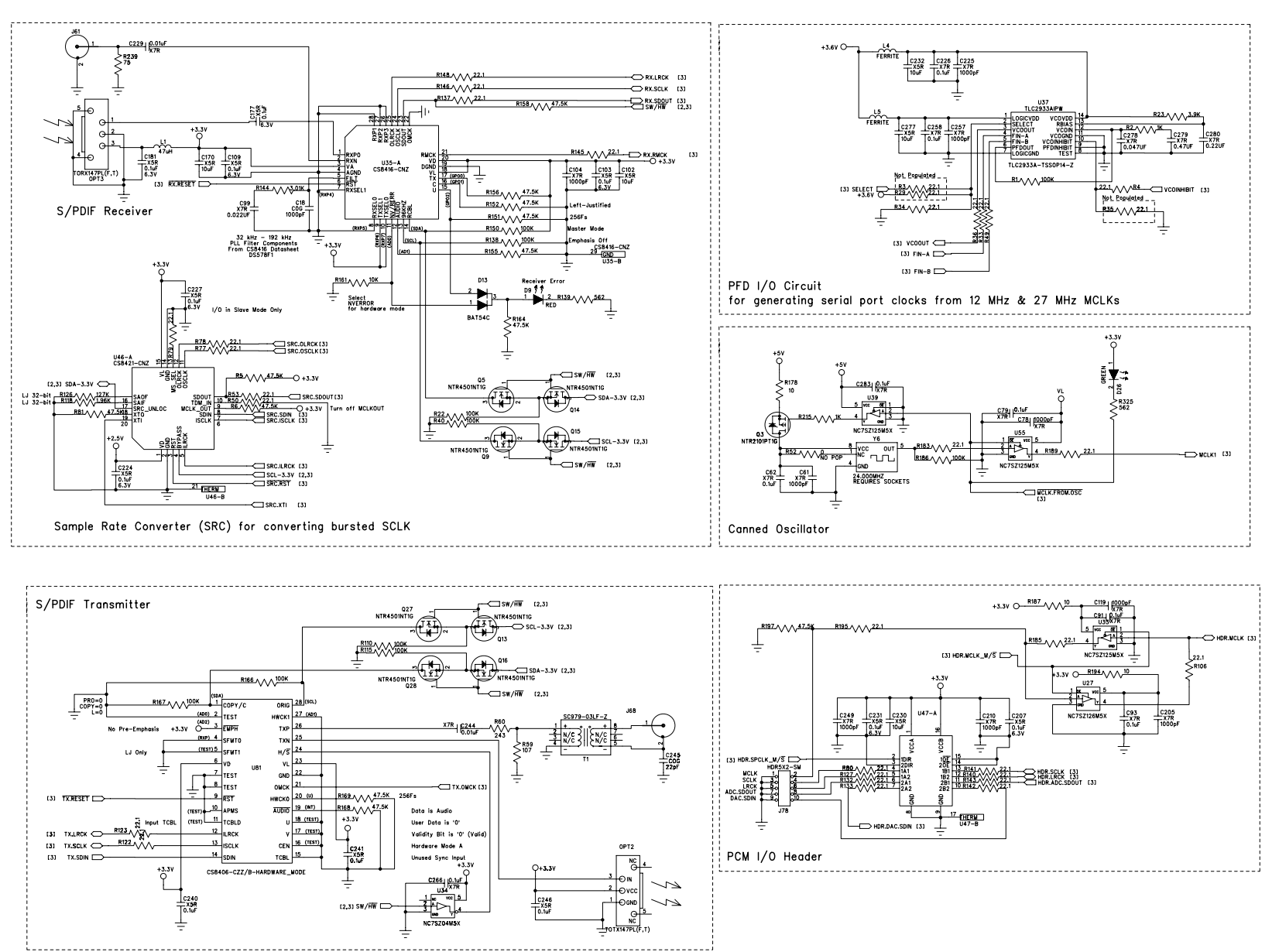

Figure 9. S/PDIF & Digital Interface (Schematic Sheet 2)

18

DS680DB1

CIRRUS LOGIC

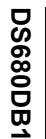

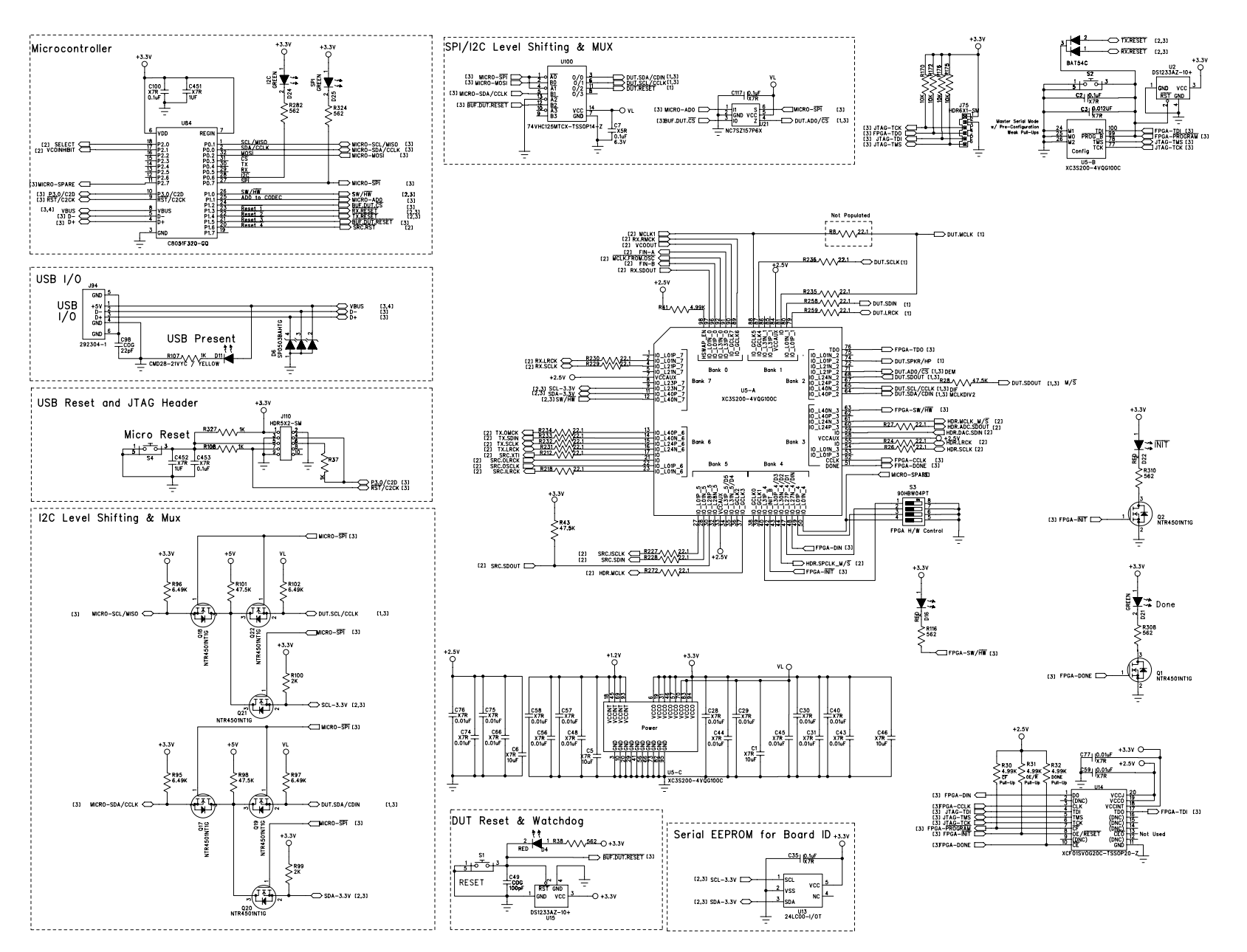

Figure 10. Micro & FPGA Control (Schematic Sheet 3)

CIRRUS LOGIC<sup>®</sup>

CDB42L52

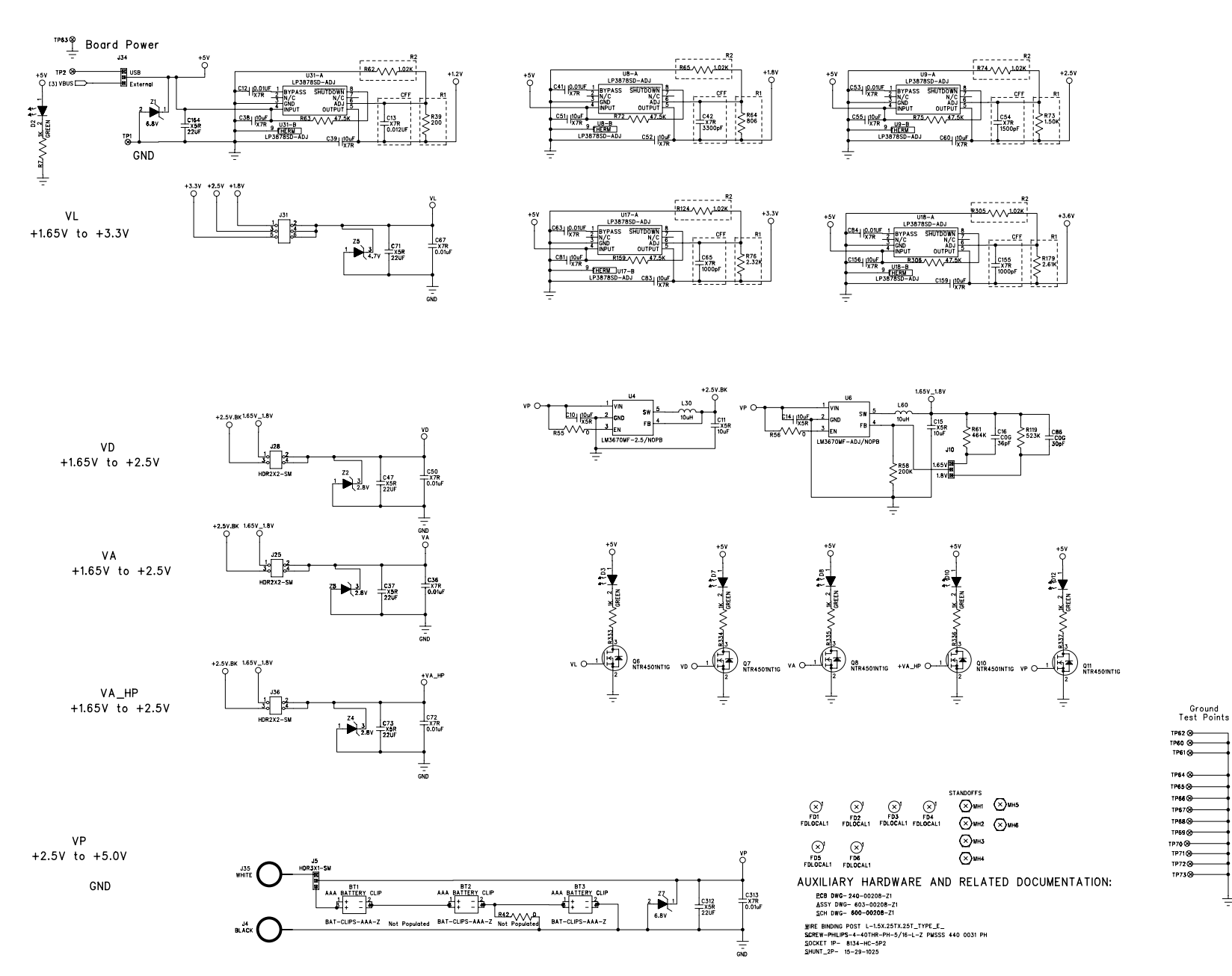

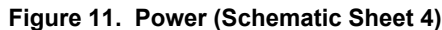

20

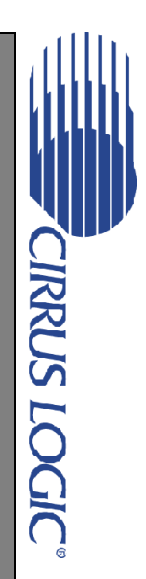

CDB42L52

### 5. CDB42L51 LAYOUT

DS680DB1

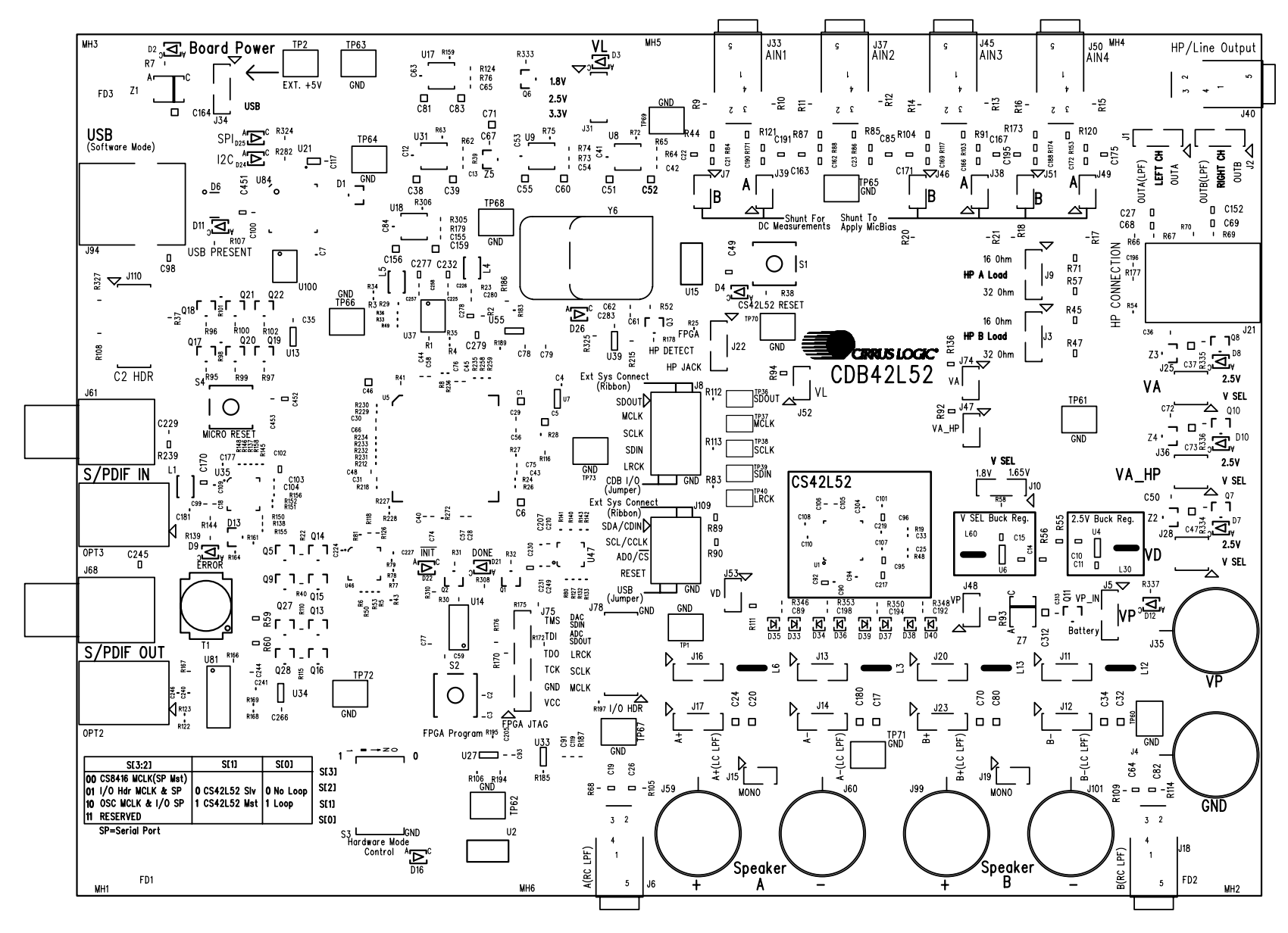

JIRRUS LOGIC

**CDB42L52** 

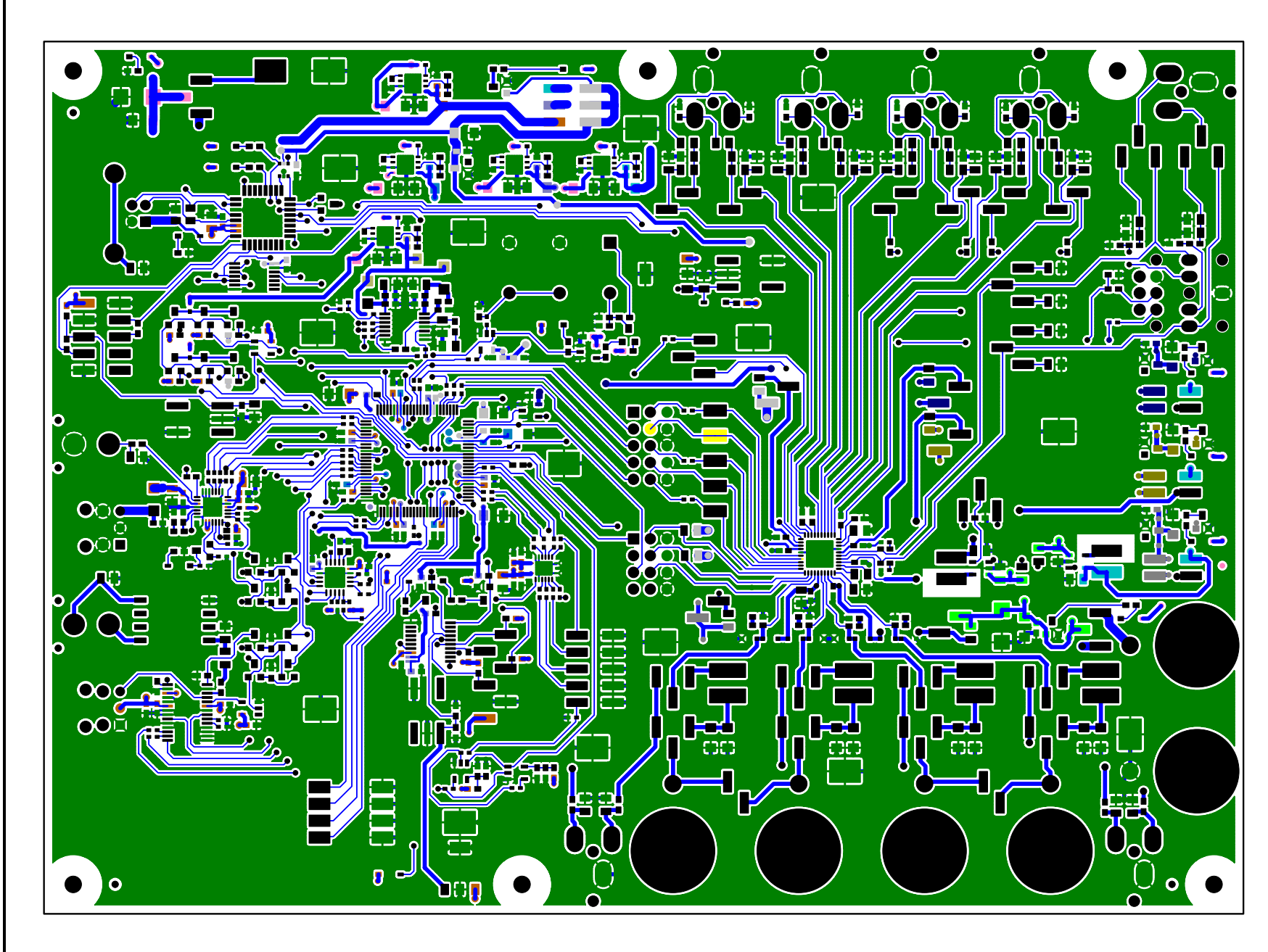

22

Figure 13. Top-Side Layer

CDB42L52

DS680DB1

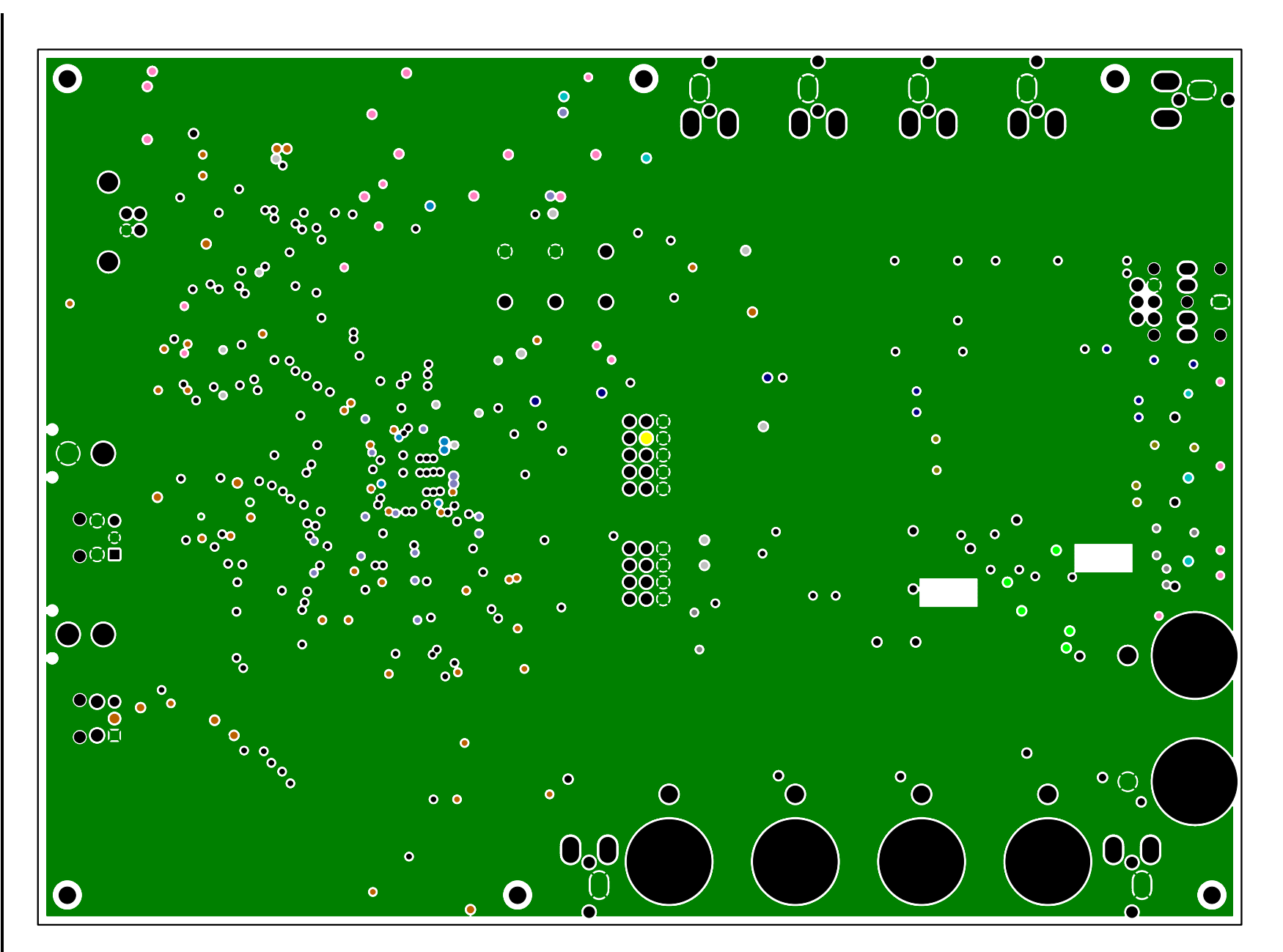

Figure 14. GND (Layer 2)

**IRRUS LOGIC** 

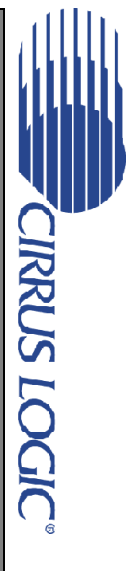

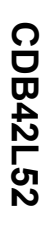

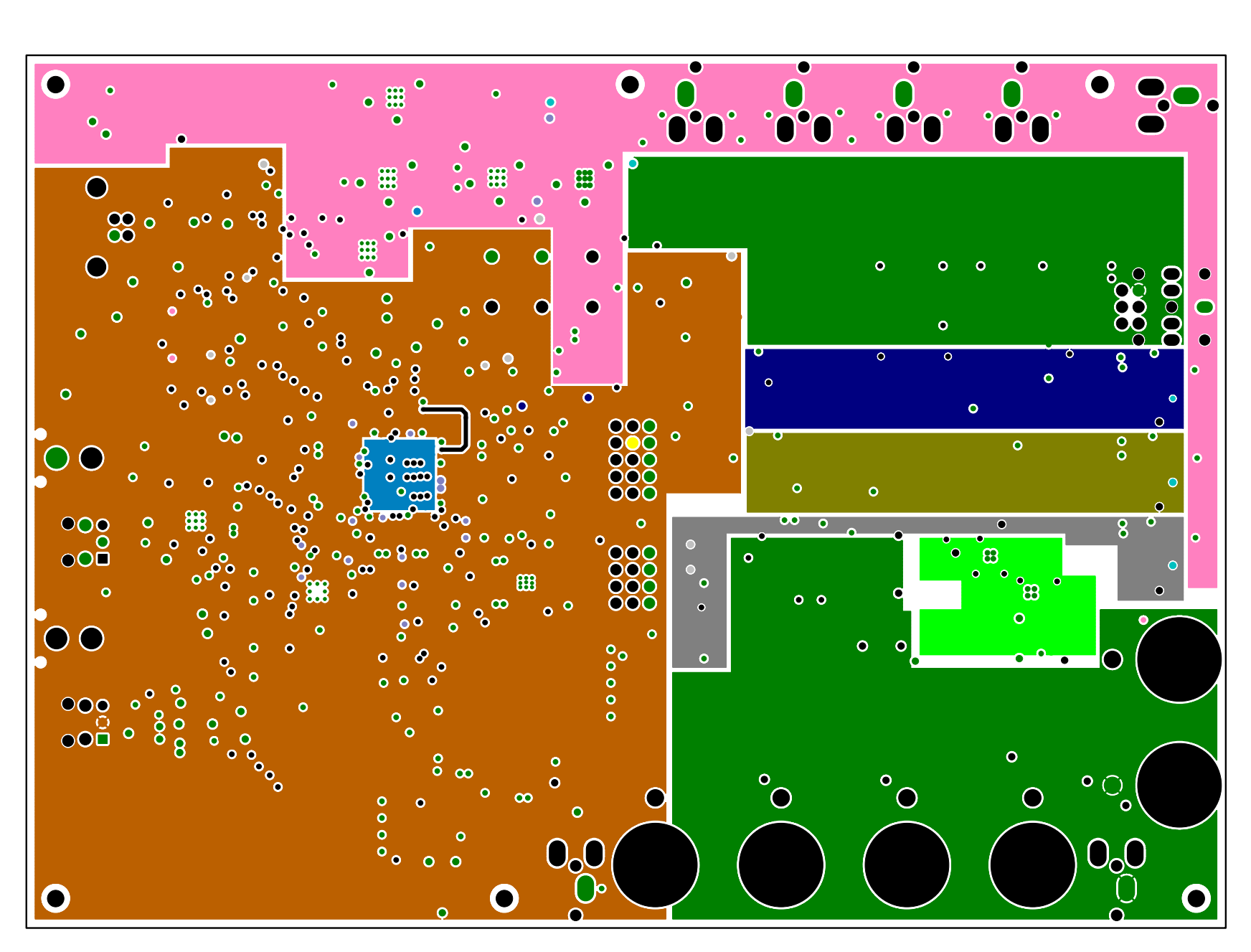

DS680DB1

Figure 15. Power (Layer 3)

DS680DB1

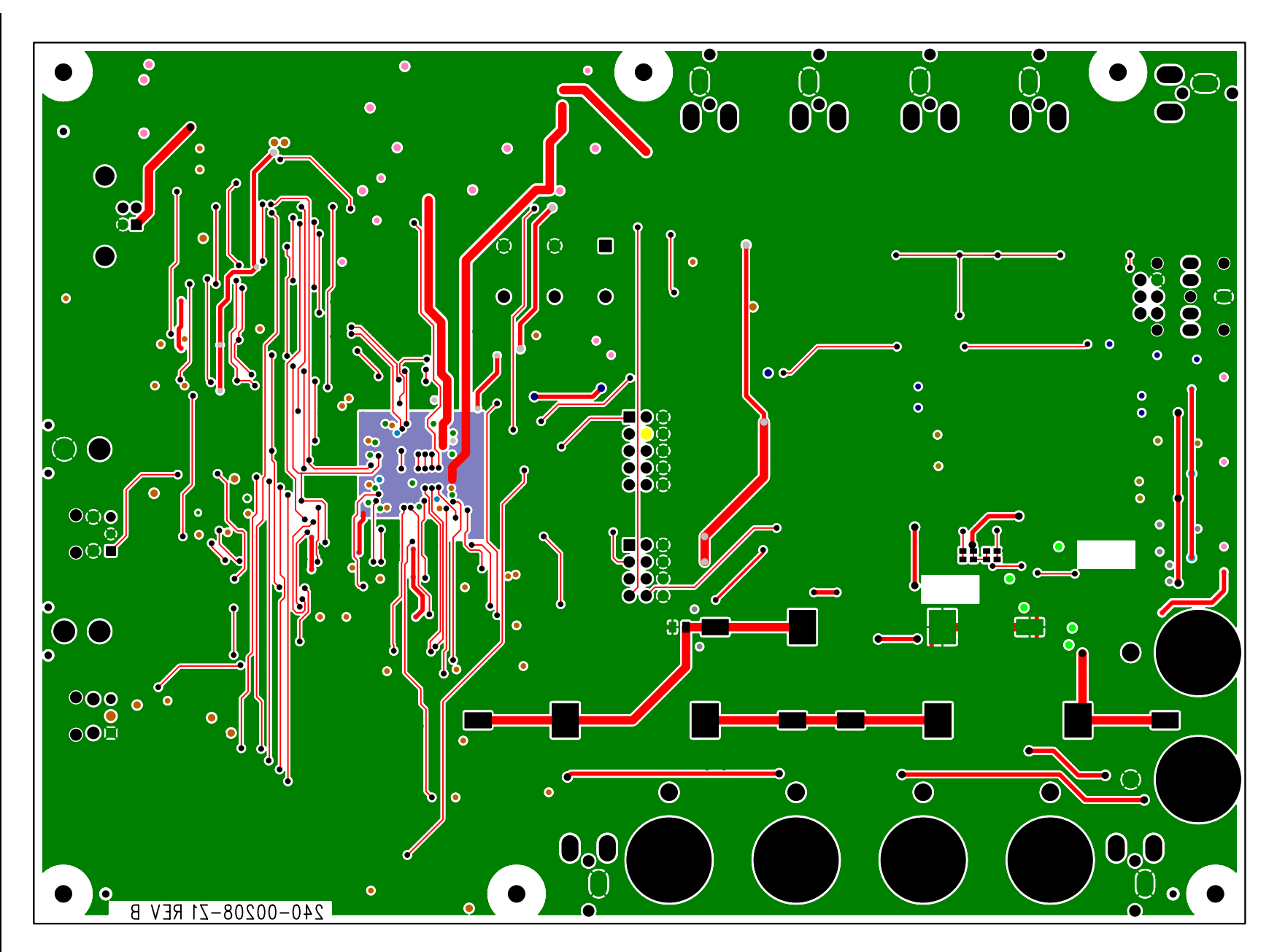

Figure 16. Bottom Side Layer

**CDB42L52** 

CIRRUS LOGIC

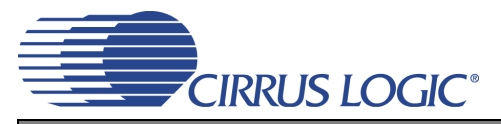

### 6. REVISION HISTORY

| Revision | Changes         |
|----------|-----------------|
| DB1      | Initial Release |

### **Contacting Cirrus Logic Support**

For all product questions and inquiries, contact a Cirrus Logic Sales Representative. To find the one nearest you, go to www.cirrus.com.

#### IMPORTANT NOTICE

Cirrus Logic, Inc. and its subsidiaries ("Cirrus") believe that the information contained in this document is accurate and reliable. However, the information is subject to change without notice and is provided "AS IS" without warranty of any kind (express or implied). Customers are advised to obtain the latest version of relevant information to verify, before placing orders, that information being relied on is current and complete. All products are sold subject to the terms and conditions of sale supplied at the time of order acknowledgment, including those pertaining to warranty, indemnification, and limitation of liability. No responsibility is assumed by Cirrus for the use of this information, including use of this information as the basis for manufacture or sale of any items, or for infringement of patents or other rights of third parties. This document is the property of Cirrus and by furnishing this information, Cirrus grants no license, express or implied under any patents, mask work rights, copyrights, trademarks, trade secrets or other intellectual property rights. Cirrus owns the copyrights associated with the information contained herein and gives consent to other copying such as copying for general distribution, advertising or promotional purposes, or for creating any work for resale.

CERTAIN APPLICATIONS USING SEMICONDUCTOR PRODUCTS MAY INVOLVE POTENTIAL RISKS OF DEATH, PERSONAL INJURY, OR SEVERE PROP-ERTY OR ENVIRONMENTAL DAMAGE ("CRITICAL APPLICATIONS"). CIRRUS PRODUCTS ARE NOT DESIGNED, AUTHORIZED OR WARRANTED FOR USE IN AIRCRAFT SYSTEMS, MILITARY APPLICATIONS, PRODUCTS SURGICALLY IMPLANTED INTO THE BODY, AUTHORIZED OR WARRANTED FOR USE VICES, LIFE SUPPORT PRODUCTS OR OTHER CRITICAL APPLICATIONS. INCLUSION OF CIRRUS PRODUCTS IN SUCH APPLICATIONS IS UNDER-STOOD TO BE FULLY AT THE CUSTOMER'S RISK AND CIRRUS DISCLAIMS AND MAKES NO WARRANTY, EXPRESS, STATUTORY OR IMPLIED, INCLUDING THE IMPLIED WARRANTIES OF MERCHANTABILITY AND FITNESS FOR PARTICULAR PURPOSE, WITH REGARD TO ANY CIRRUS PRODUCT THAT IS USED IN SUCH A MANNER. IF THE CUSTOMER OR CUSTOMER'S CUSTOMER USES OR PERMITS THE USE OF CIRRUS PRODUCTS IN CRITICAL APPLICATIONS, CUSTOMER AGREES, BY SUCH USE, TO FULLY INDEMNIFY CIRRUS, ITS OFFICERS, DIRECTORS, EMPLOYEES, DISTRIBUTORS AND OTHER AGENTS FROM ANY AND ALL LIABILITY, INCLUDING ATTORNEYS' FEES AND COSTS, THAT MAY RESULT FROM OR ARISE IN CONNECTION WITH THESE USES.

Cirrus Logic, Cirrus, and the Cirrus Logic logo designs are trademarks of Cirrus Logic, Inc. All other brand and product names in this document may be trademarks or service marks of their respective owners.

I<sup>2</sup>C is a registered trademark of Philips Semiconductor.

Windows is a registered trademark of Microsoft Corporation.

# **Mouser Electronics**

Authorized Distributor

Click to View Pricing, Inventory, Delivery & Lifecycle Information:

Cirrus Logic: CDB42L52

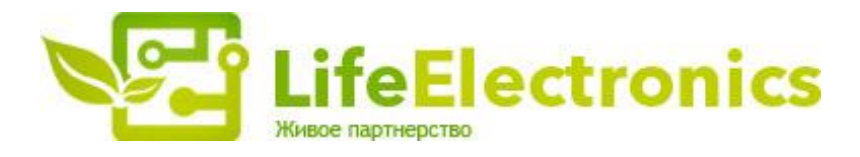

#### ООО "ЛайфЭлектроникс"

ИНН 7805602321 КПП 780501001 Р/С 40702810122510004610 ФАКБ "АБСОЛЮТ БАНК" (ЗАО) в г.Санкт-Петербурге К/С 3010181090000000703 БИК 044030703

Компания «Life Electronics» занимается поставками электронных компонентов импортного и отечественного производства от производителей и со складов крупных дистрибьюторов Европы, Америки и Азии.

С конца 2013 года компания активно расширяет линейку поставок компонентов по направлению коаксиальный кабель, кварцевые генераторы и конденсаторы (керамические, пленочные, электролитические), за счёт заключения дистрибьюторских договоров

Мы предлагаем:

- Конкурентоспособные цены и скидки постоянным клиентам.
- Специальные условия для постоянных клиентов.
- Подбор аналогов.
- Поставку компонентов в любых объемах, удовлетворяющих вашим потребностям.
- Приемлемые сроки поставки, возможна ускоренная поставка.
- Доставку товара в любую точку России и стран СНГ.
- Комплексную поставку.
- Работу по проектам и поставку образцов.
- Формирование склада под заказчика.
- Сертификаты соответствия на поставляемую продукцию (по желанию клиента).
- Тестирование поставляемой продукции.
- Поставку компонентов, требующих военную и космическую приемку.
- Входной контроль качества.
- Наличие сертификата ISO.

В составе нашей компании организован Конструкторский отдел, призванный помогать разработчикам, и инженерам.

Конструкторский отдел помогает осуществить:

- Регистрацию проекта у производителя компонентов.
- Техническую поддержку проекта.
- Защиту от снятия компонента с производства.
- Оценку стоимости проекта по компонентам.
- Изготовление тестовой платы монтаж и пусконаладочные работы.

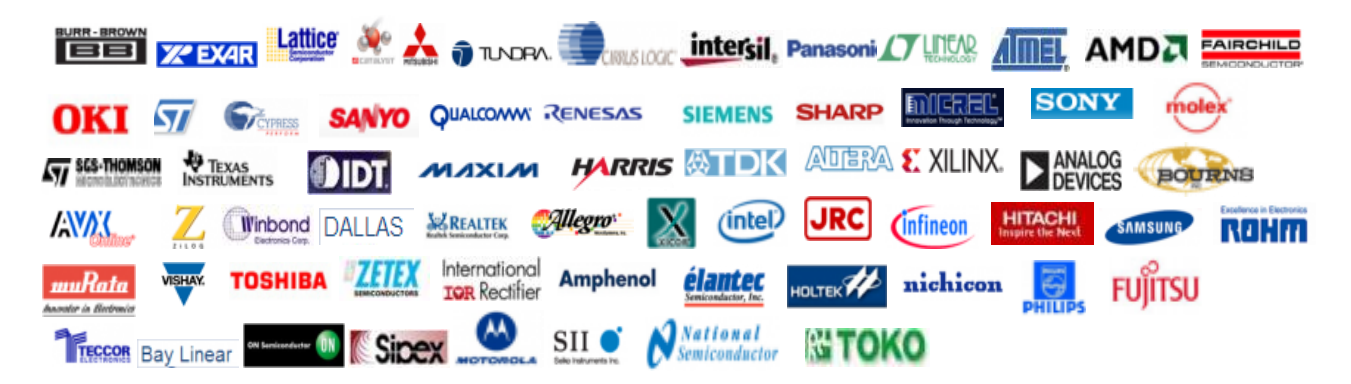

Тел: +7 (812) 336 43 04 (многоканальный) Email: org@lifeelectronics.ru

#### www.lifeelectronics.ru